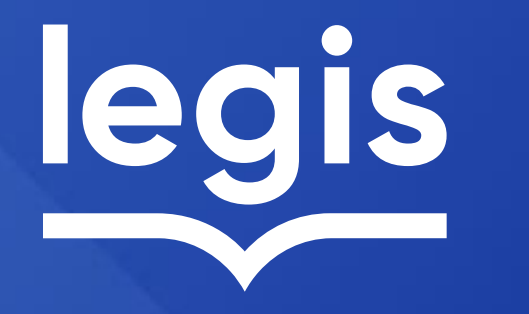

# SOLUCIONES DIGITALES

**RECOMENDACIONES PARA INGRESO** 

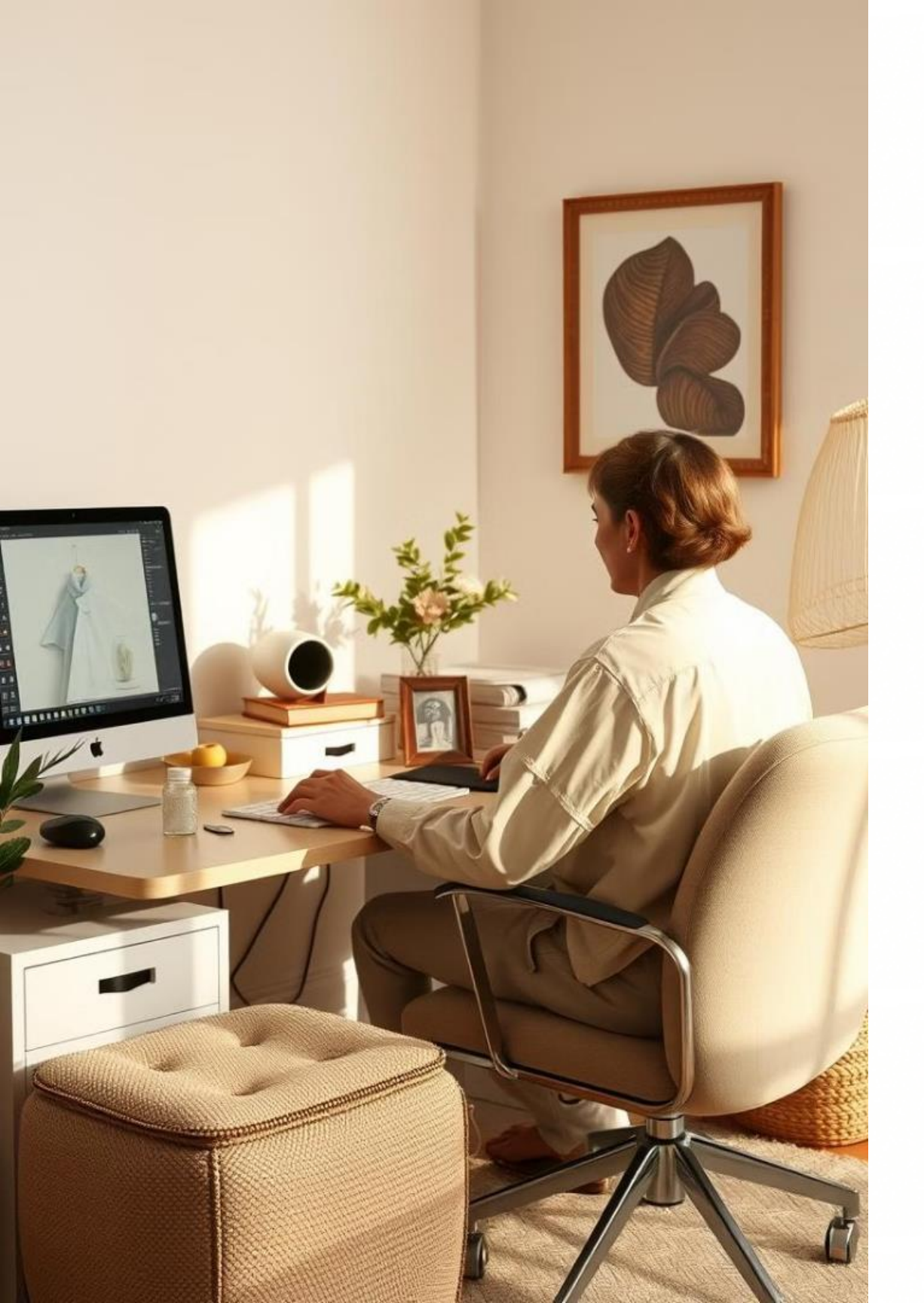

# Cómo limpiar las cookies y caché de un navegador web

En esta guía, te enseñaremos cómo limpiar las cookies y caché de tu navegador web. Esto mejorará el rendimiento y la seguridad de tu experiencia online.

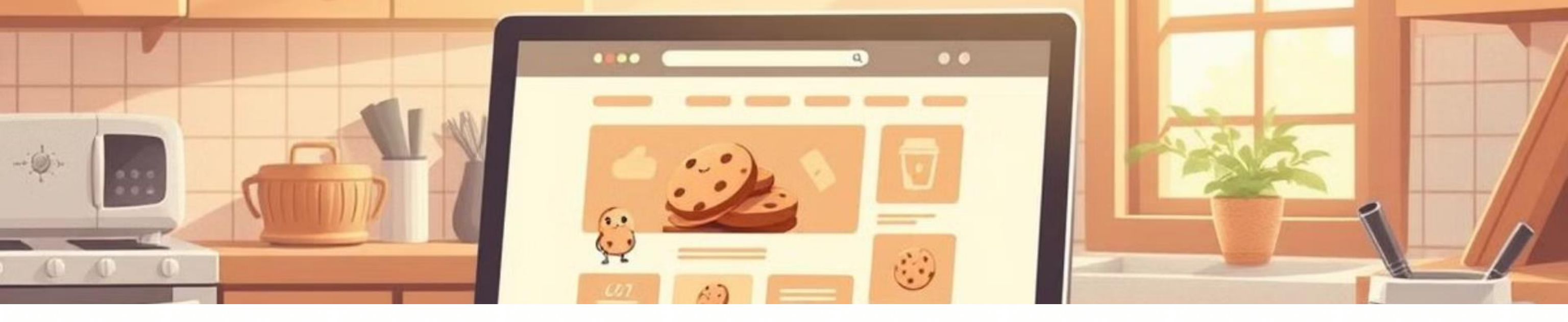

## ¿Qué son las cookies y la caché?

Las cookies son pequeños archivos de texto que los sitios web almacenan en tu computadora para recordar tus preferencias. La caché almacena datos de páginas web visitadas para cargarlas más rápido.

#### Cookies

Almacenan información como tu nombre de usuario y preferencias.

### Caché

Guarda contenido de sitios web como imágenes, videos y textos para cargarlos más rápido.

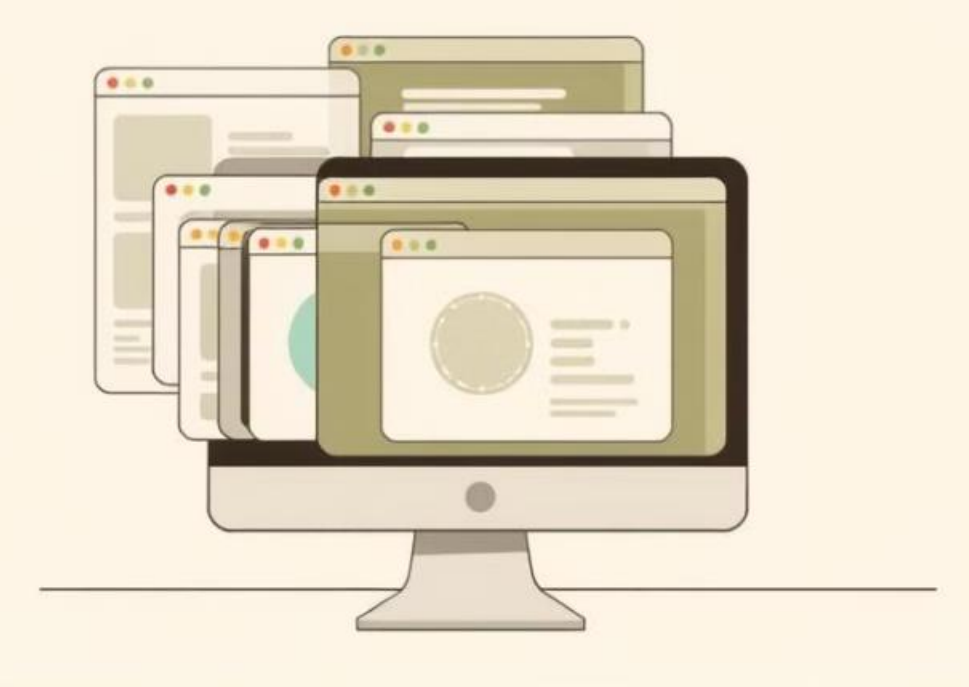

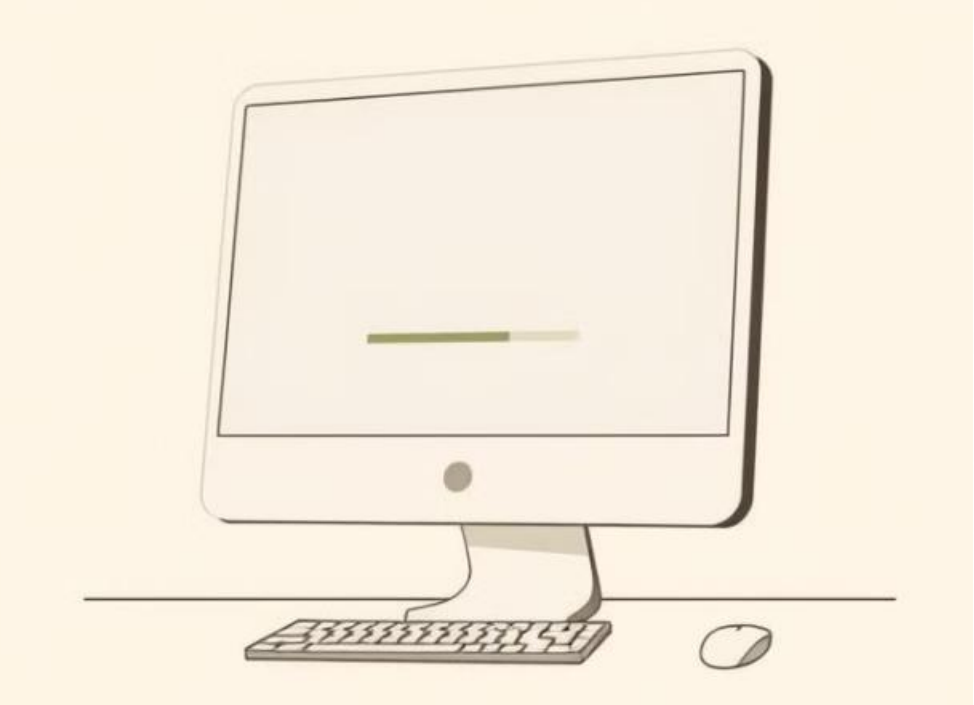

## Importancia de limpiar cookies y caché

Limpiar las cookies y la caché ayuda a mejorar el rendimiento del navegador, elimina información personal y aumenta la seguridad.

1

3

### Mejorar rendimiento

Carga más rápida de las páginas web al eliminar archivos innecesarios.

2

### Privacidad

Protege tu información personal al eliminar las cookies que almacenan datos sensibles.

### Seguridad

Elimina las cookies que

podrían ser usadas para

rastrear tu actividad online.

## Pasos para limpiar cookies y caché en Google Chrome

Para limpiar las cookies y caché en Google Chrome, sigue estos pasos:

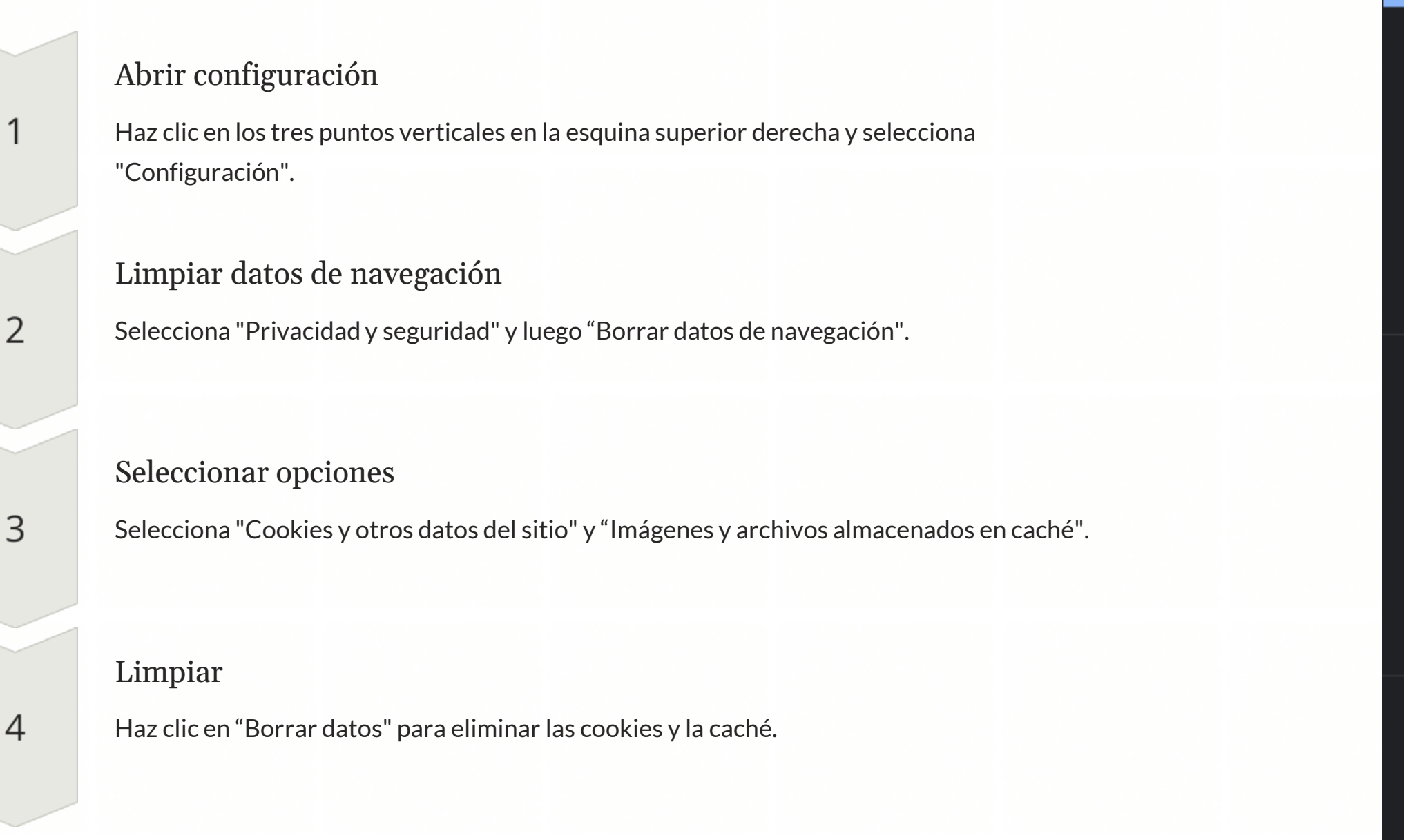

#### Configuración

#### Tú y Google

 $\mathfrak{G}$ 

G

0-

0

 $\bigcirc$ 

0

Q

ப

玄

Ŧ

হ

Ó

ጉ

0

Autocompletar y contraseñas

Privacidad y seguridad

Rendimiento

Diseño

Motor de búsqueda

Navegador predeterminado

Al iniciar

Idiomas

Descargas

Accesibilidad

Sistema

Restablecer configuración

Extensiones

Acerca de Chrome

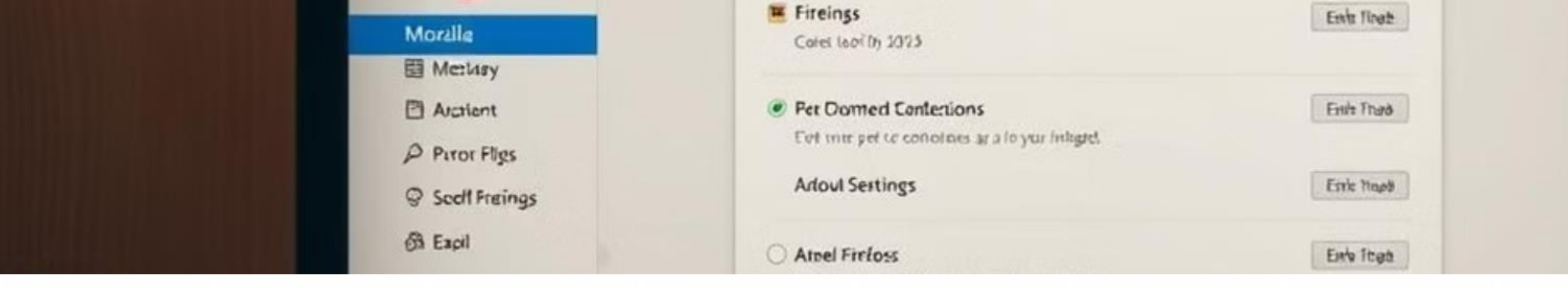

### Pasos para limpiar cookies y caché en Mozilla Firefox

En Mozilla Firefox, puedes limpiar las cookies y caché con estos pasos:

Abrir historial 1 Haz clic en el menú de tres líneas horizontales y selecciona "Historial". Limpiar historial reciente 2 Selecciona "Limpiar historial reciente" en el menú desplegable. Ajustar opciones 3 Selecciona "Cookies" y "Caché" en la sección "Detalles". Limpiar datos 4 Haz clic en "Aceptar" para eliminar las cookies y la caché.

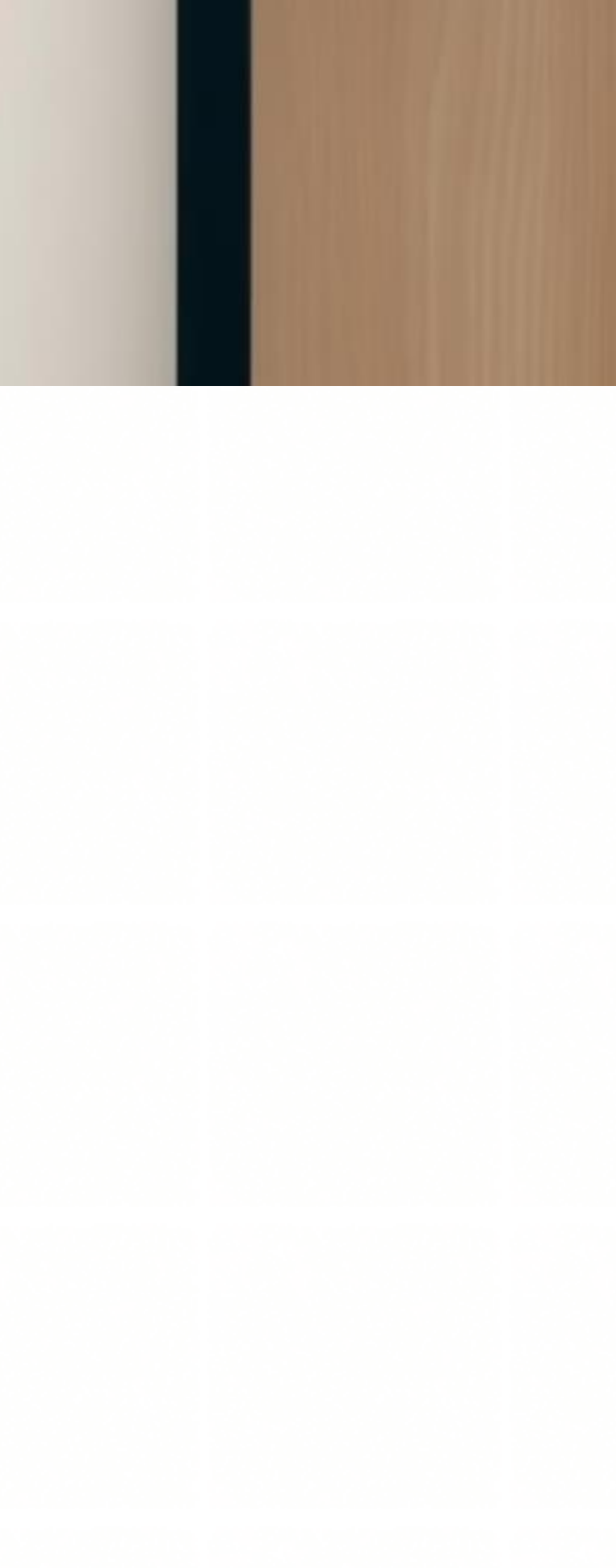

## Pasos para limpiar cookies y caché en Microsoft Edge

Para limpiar las cookies y caché en Microsoft Edge, sigue estos sencillos pasos:

Abrir configuración

Haz clic en los tres puntos horizontales en la esquina superior derecha y selecciona "Configuración". Limpiar datos de navegación

Selecciona "Privacidad y servicios" y luego "Limpiar datos de navegación". Seleccionar opciones

Activa "Cookies y otros datos del sitio" y "Archivos e imágenes en caché".

## Beneficios de limpiar cookies y caché

Limpiar cookies y caché aporta varias ventajas a tu experiencia online.

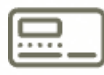

#### Rendimiento

Mejora la velocidad de navegación y carga de las páginas web.

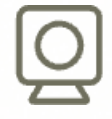

Seguridad

Reduce el riesgo de ataques cibernéticos y robo de información personal.

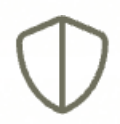

#### Privacidad

Protege tu privacidad al eliminar información que podría ser utilizada para rastrearte.

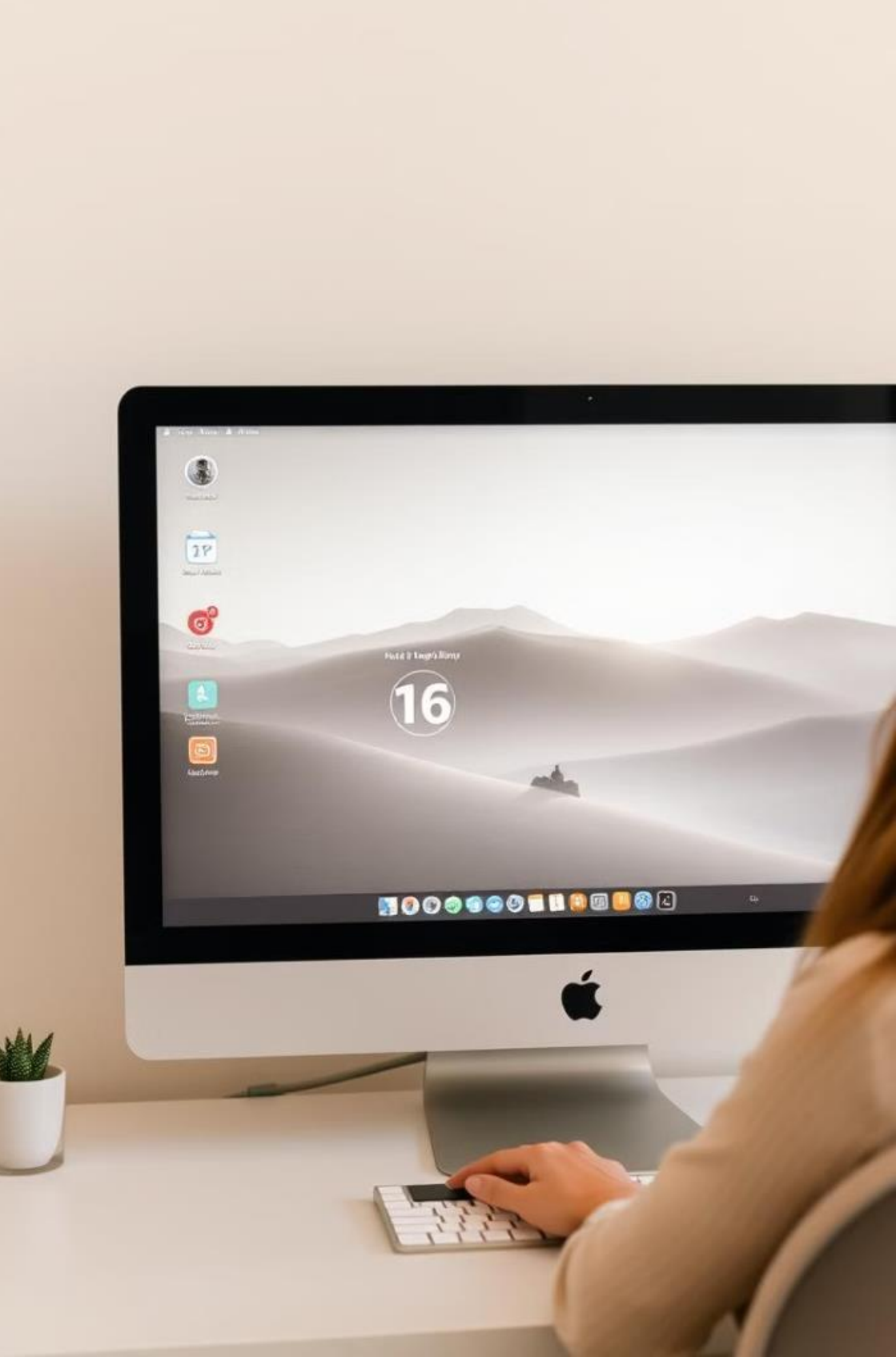

## Conclusión y recomendaciones finales

Limpiar cookies y caché de forma regular es esencial para disfrutar de una experiencia web eficiente y segura. Sigue estos consejos para mantener tu navegador limpio y protegido.

| Recomendación                 | Descripción                                                                                             |
|-------------------------------|----------------------------------------------------------------------------------------------------|
| Limpieza frecuente            | Realiza una limpieza al menos una vez<br>al mes para mantener el rendimiento<br>óptimo.                 |
| Usar herramientas de limpieza | Utiliza extensiones o herramientas<br>especializadas para simplificar el<br>proceso.                    |
| Evitar sitios web sospechosos | Presta atención a las páginas web que<br>visitas para prevenir la instalación de<br>cookies maliciosas. |

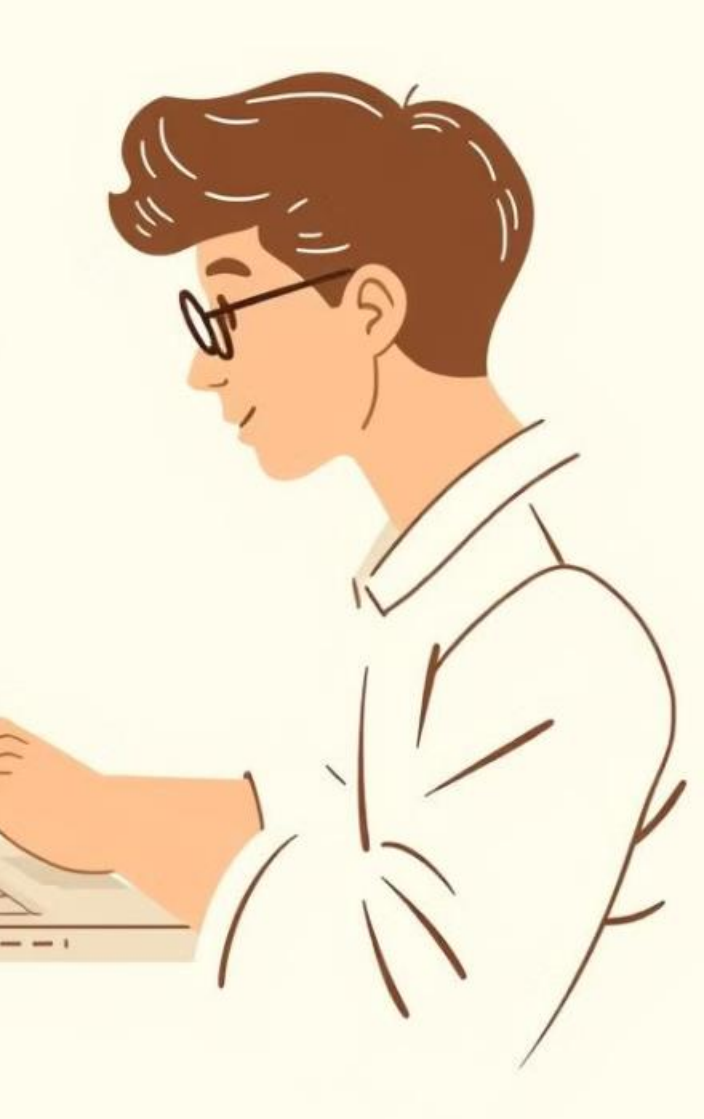